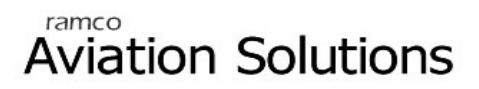

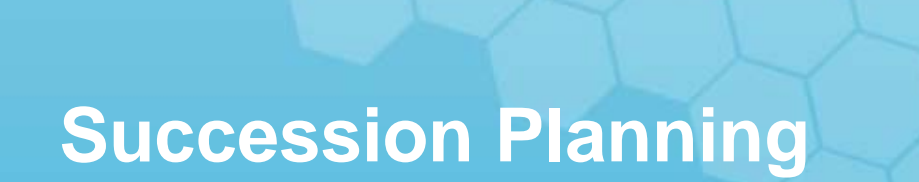

ramco

## User Guide

Version 5.5

© 2012. Ramco Systems

### DISCLAIMER

©2012 Ramco Systems Ltd. All rights reserved. All trademarks acknowledged.

This document is published by **Ramco Systems Ltd.** without any warranty. No part of this document may be reproduced or transmitted in any form or by any means, electronic or mechanical, for any purpose without the written permission of **Ramco Systems Limited**.

Improvements and changes to this text necessitated by typographical errors, inaccuracies of current information or improvements to software programs and/or equipment, may be made by Ramco Systems Limited, at any time and without notice. Such changes will, however, be incorporated into new editions of this document. Any hard copies of this document are to be regarded as temporary reference copies only.

The documentation has been provided for the entire Aviation solution, although only a part of the entire solution may be deployed at the customer site, in accordance with the license agreement between the customer and Ramco Systems Limited. Therefore, the documentation made available to the customer may refer to features that are not present in the solution purchased / deployed at the customer site.

## Table of Contents

| Bus | BUSINESS PROCESS: PLANNING1                          |    |  |  |  |  |  |
|-----|------------------------------------------------------|----|--|--|--|--|--|
| Suc |                                                      | 1  |  |  |  |  |  |
| •   | Scenario 1: Performing Succession Plan for Employee  | 1  |  |  |  |  |  |
| •   | Scenario 2: Authorizing Succession plan for Employee | 6  |  |  |  |  |  |
| •   | Scenario 3: Rejecting Succession Plan for Employee   | 7  |  |  |  |  |  |
| •   | Scenario 4: Performing Succession Plan for Position  | 8  |  |  |  |  |  |
| •   | Scenario 5: Authorizing Succession plan for Position | 13 |  |  |  |  |  |
| •   | Scenario 6: Rejecting Succession Plan for Position   | 14 |  |  |  |  |  |

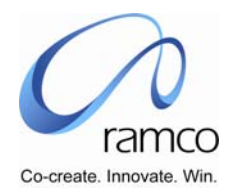

# BUSINESS PROCESS: PLANNING

## SUCCESSION PLANNING

#### Scenario 1: Performing Succession Plan for Employee

| SL.<br># | FLOW OF EVENTS                                          | PRIMARY<br>ACTOR(S) | BUSINESS<br>COMPONENT | ΑCTIVITY                           | PAGE                                      | FUNCTIONAL STEPS                                                                                                    |
|----------|---------------------------------------------------------|---------------------|-----------------------|------------------------------------|-------------------------------------------|----------------------------------------------------------------------------------------------------|
| 1.       | User performs<br>Succession Planning<br>for an Employee | HR User             | Planning              | Succession<br>Plan for<br>Employee | Select Employee<br>for Succession<br>Plan | <ul> <li>User selects the Succession Planning Unit (if more than 1 are available, else the value is defaulted)</li> <li>User directly enters the Employee Code and Assignment Number and takes the 'Succession Plan' link OR</li> <li>User conducts a search using the filter "Plan For" as "New" and clicks on the multi-line hyperlink to perform Succession Planning for the employee</li> </ul> |

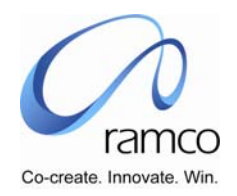

| SL.<br># | FLOW OF EVENTS | PRIMARY<br>ACTOR(S) | BUSINESS<br>COMPONENT | ΑCTIVITY | PAGE            | FUNCTIONAL STEPS                                                                                                    |
|----------|----------------|---------------------|-----------------------|----------|-----------------|----------------------------------------------------------------------------------------------------|
|          |                |                     |                       |          | Succession Plan | <ul> <li>User enters Plan Date</li> </ul>                                                                                                    |
|          |                |                     |                       |          | for Employee    | User Selects a Planning Criteria and defaults it, or leaves the same blank                                                                                                    |
|          |                |                     |                       |          |                 | <ul> <li>User selects and enters one or more of the<br/>Succession Criteria</li> </ul>                                                                                                    |
|          |                |                     |                       |          |                 | <ul> <li>User selects either or both the Succession Planning<br/>basis</li> </ul>                                                                                                    |
|          |                |                     |                       |          |                 | <ul> <li>User may save the criteria in a new name using the<br/>"Save Criteria"</li> </ul>                                                                                                    |
|          |                |                     |                       |          |                 | User performs a search using the given criteria                                                                                                    |
|          |                |                     |                       |          |                 | <ul> <li>User provides continuous and unique Ranking for the<br/>records in the "Employee Details" table</li> </ul>                                                                                 |
|          |                |                     |                       |          |                 | <ul> <li>User provides a Planned Succession Date for the<br/>employee records</li> </ul>                                                                                                    |
|          |                |                     |                       |          |                 | <ul> <li>User may select Employee Status as "Selected" or<br/>"Not Selected" for the employee records</li> </ul>                                                                                    |
|          |                |                     |                       |          |                 | User saves the above information                                                                                                    |
|          |                |                     |                       |          |                 | Plan Number is automatically generated.                                                                                                    |
|          |                |                     |                       |          |                 | User may visit one of the links, View Past Employee<br>Appraisal, View Employee Competency Details, View<br>Employee Qualification Details, View Employee Work<br>Experience, Print Succession Plan |

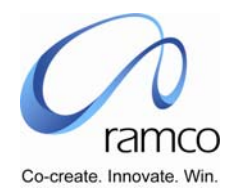

| SL.<br># | FLOW OF EVENTS                                       | PRIMARY<br>ACTOR(S) | <b>BUSINESS</b><br>COMPONENT | ΑCTIVITY                           | PAGE                                      | FUNCTIONAL STEPS                                                                                                    |
|----------|------------------------------------------------------|---------------------|------------------------------|------------------------------------|-------------------------------------------|----------------------------------------------------------------------------------------------------|
| 2.       | User modifies the<br>Succession Plan for<br>Employee | HR User             | Planning                     | Succession<br>Plan for<br>Employee | Select Employee<br>for Succession<br>Plan | <ul> <li>User selects the Succession Planning Unit (if more than 1 are available, else the value is defaulted)</li> <li>User directly enters the Employee Code and Assignment Number and takes the 'Succession Plan' link OR</li> <li>User conducts a search using the filter "Plan For" as "Existing" and clicks on the multi-line hyperlink to perform Succession Planning for the employee</li> </ul> |

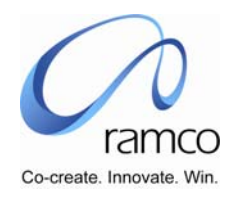

| SL.<br># | FLOW OF EVENTS | PRIMARY<br>ACTOR(S) | <b>BUSINESS</b><br>COMPONENT | ΑCTIVITY | PAGE                            | FUNCTIONAL STEPS                                                                                                    |
|----------|----------------|---------------------|------------------------------|----------|---------------------------------|----------------------------------------------------------------------------------------------------|
|          |                |                     |                              |          | Succession Plan<br>for Employee | <ul> <li>User enters the Plan No. and Plan Date (in "Pending for Authorization" status) or takes "Help on Plan No" to fetch the Plan No, Plan Date</li> <li>User presses "Get Details" button to fetch the plan details for the entered Plan No. and Plan Date</li> <li>User Selects a Planning Criteria and defaults it, or leaves the same blank</li> <li>User modifies one or more of the Succession Criteria</li> <li>User selects either or both the Succession Planning basis</li> <li>User may save the criteria in a new name using the "Save Criteria"</li> <li>User performs a search using the given criteria</li> <li>User provides continuous and unique Ranking for the records in the "Employee Details" table</li> <li>User may select Employee Status as "Selected" or "Not Selected" for the employee records</li> <li>User adds more employees by entering the Employee Code in "Employee Details" and an appropriate Rank</li> <li>User saves the above information in the Same Plan No.</li> <li>User may visit one of the links, View Past Employee Appraisal , View Employee Competency Details , View Employee Qualification Details , View Employee Work Experience Print Succession Plan</li> </ul> |

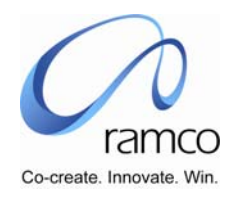

| SL.<br># | FLOW OF EVENTS                                      | PRIMARY<br>ACTOR(S) | BUSINESS<br>COMPONENT | ΑCTIVITY                           | PAGE                                      | FUNCTIONAL STEPS                                                                                                    |
|----------|-----------------------------------------------------|---------------------|-----------------------|------------------------------------|-------------------------------------------|----------------------------------------------------------------------------------------------------|
| 3.       | User deletes the<br>Succession Plan for<br>Employee | HR User             | Planning              | Succession<br>Plan for<br>Employee | Select Employee<br>for Succession<br>Plan | <ul> <li>User selects the Succession Planning Unit (if more than 1 are available, else the value is defaulted)</li> <li>User directly enters the Employee Code and Assignment Number and takes the 'Succession Plan' link OR</li> <li>User conducts a search using the filter "Plan For" as "Existing" and clicks on the multi-line hyperlink to perform Succession Planning for the employee</li> </ul> |
|          |                                                     |                     |                       |                                    | Succession Plan<br>for Employee           | <ul> <li>User enters the Plan No. and Plan Date (in "Pending for Authorization" status) or takes "Help on Plan No" to fetch the Plan No, Plan Date</li> <li>User presses "Get Details" button to fetch the plan details for the entered Plan No. and Plan Date</li> <li>User deletes the Plan by using the "Delete" button</li> </ul>                                                                    |

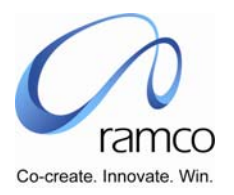

| SL.<br># | FLOW OF EVENTS                                               | PRIMARY<br>ACTOR(S) | BUSINESS<br>COMPONENT | ΑCTIVITY                                        | PAGE                                                         | FUNCTIO           | ONAL STEPS                                                                                                    |
|----------|--------------------------------------------------------------|---------------------|-----------------------|-------------------------------------------------|--------------------------------------------------------------|-------------------|----------------------------------------------------------------------------------------------------|
| 1.       | Authorizer authorizes the<br>Succession Plan for<br>Employee | HR User             | Planning              | Authorize<br>Succession<br>Plan for<br>Employee | Select<br>Succession<br>Plan for<br>Employee to<br>Authorize | ) (<br>) (<br>) ( | User selects the Succession Planning Unit (if more than<br>1 are available, else the value is defaulted)<br>User conducts a search for the plan that he wishes to<br>authorize |
|          |                                                              |                     |                       |                                                 | Authorize<br>Succession<br>Plan for<br>Employee              | ) (<br>F<br>E     | User may modify the Plan by defaulting a different<br>Planning Criteria or modify the Succession Criteria,<br>Basis                                                            |
|          |                                                              |                     |                       |                                                 |                                                              | ► L               | User may modify the ranking, Planned Succession Date,<br>Employee Status before authorizing the record.                                                                        |
|          |                                                              |                     |                       |                                                 |                                                              | ► L               | User authorizes the Plan using the "Authorize" button.                                                                                                    |

#### Scenario 2: Authorizing Succession plan for Employee

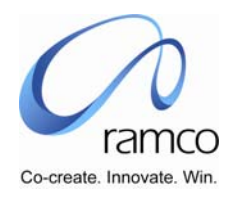

#### Scenario 3: Rejecting Succession Plan for Employee

| SL.<br># | FLOW OF EVENTS                                            | PRIMARY<br>ACTOR(S) | BUSINESS<br>COMPONENT | ΑCTIVITY                                        | PAGE                                                         | FUNCTIONAL STEPS                                                                                                    |
|----------|-----------------------------------------------------------|---------------------|-----------------------|-------------------------------------------------|--------------------------------------------------------------|----------------------------------------------------------------------------------------------------|
| 1.       | Authorizer Rejects the<br>Succession Plan for<br>Employee | HR User             | Planning              | Authorize<br>Succession<br>Plan for<br>Employee | Select<br>Succession<br>Plan for<br>Employee to<br>Authorize | <ul> <li>User selects the Succession Planning Unit (if more than 1 are available, else the value is defaulted)</li> <li>User conducts a search for the plan that he wishes to authorize</li> </ul> |
|          |                                                           |                     |                       |                                                 | Authorize<br>Succession<br>Plan for<br>Employee              | <ul> <li>User enters "Rejection Reason"</li> <li>User Rejects the Plan using the "Reject" button.</li> </ul>                                                                                       |

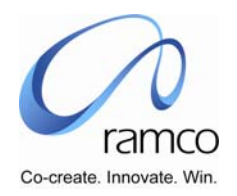

#### Scenario 4: Performing Succession Plan for Position

| SL.<br># | FLOW OF EVENTS                                      | PRIMARY<br>ACTOR(S) | <b>B</b> USINESS<br>COMPONENT | ΑCTIVITY                           | PAGE                                         | FUNCTIONAL STEPS                                                                                                    |
|----------|-----------------------------------------------------|---------------------|-------------------------------|------------------------------------|----------------------------------------------|----------------------------------------------------------------------------------------------------|
| 1.       | User performs Succession<br>Planning for a Position | HR User             | Planning                      | Succession<br>Plan for<br>Position | Select<br>Position for<br>Succession<br>Plan | <ul> <li>User selects the Succession Planning Unit (if more than 1 are available, else the value is defaulted)</li> <li>User selects the Unit Structure Setup and directly enters the Position Code and takes the 'Succession Plan' link OR</li> <li>User conducts a search using the filter "Plan For" as "New" and clicks on the multi-line hyperlink to perform Succession Planning for the Position</li> </ul> |

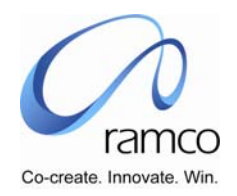

| SL.<br># | FLOW OF EVENTS  | PRIMARY<br>ACTOR(S) | <b>B</b> USINESS<br>COMPONENT | ΑCTIVITY | PAGE                               | FUNCTIONAL STEPS                                                                                                    |
|----------|-----------------|---------------------|-------------------------------|----------|------------------------------------|----------------------------------------------------------------------------------------------------|
|          |                 |                     |                               |          | Succession<br>Plan for<br>Position | <ul> <li>User enters Plan Date</li> <li>User Selects a Planning Criteria and defaults it, or<br/>leaves the same blank</li> <li>User selects and enters one or more of the<br/>Succession Criteria</li> <li>User selects either or both the Succession Planning<br/>basis</li> <li>User may save the criteria in a new name using the<br/>"Save Criteria"</li> <li>User performs a search using the given criteria</li> <li>User provides continuous and unique Ranking for the<br/>records in the "Employee Details" table</li> <li>User provides a Planned Succession Date for the<br/>employee records</li> <li>User may select Employee Status as "Selected" or<br/>"Not Selected" for the employee records</li> <li>User saves the above information</li> <li>Plan Number is automatically generated.</li> <li>User may visit one of the links, View Past Employee<br/>Appraisal , View Employee Competency Details , View<br/>Employee Qualification Details , View Employee Work<br/>Experience, Print Succession Plan</li> </ul> |
| Suco     | ession Planning |                     |                               |          |                                    | 9                                                                                                    |

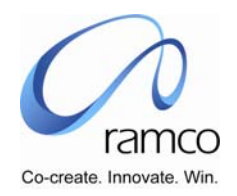

| SL.<br># | FLOW OF EVENTS                                       | PRIMARY<br>ACTOR(S) | <b>BUSINESS</b><br>COMPONENT | ΑCTIVITY                           | PAGE                                         | FUNCTIONAL STEPS                                                                                                    |
|----------|------------------------------------------------------|---------------------|------------------------------|------------------------------------|----------------------------------------------|----------------------------------------------------------------------------------------------------|
| 2.       | User modifies the<br>Succession Plan for<br>Position | HR User             | Planning                     | Succession<br>Plan for<br>Position | Select<br>Position for<br>Succession<br>Plan | <ul> <li>User selects the Succession Planning Unit (if more than 1 are available, else the value is defaulted)</li> <li>User selects the Unit Structure Setup and directly enters the Position Code and takes the 'Succession Plan' link OR</li> <li>User conducts a search using the filter "Plan For" as "Existing" and clicks on the multi-line hyperlink to perform Succession Planning for the Position</li> </ul> |

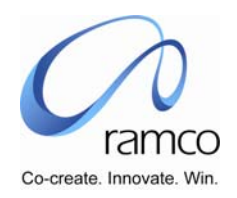

| SL.<br># | FLOW OF EVENTS | PRIMARY<br>ACTOR(S) | <b>BUSINESS</b><br>COMPONENT | ΑCTIVITY | PAGE                               | FUNCTIONAL STEPS                                                                                                    |
|----------|----------------|---------------------|------------------------------|----------|------------------------------------|----------------------------------------------------------------------------------------------------|
|          |                |                     |                              |          | Succession<br>Plan for<br>Position | User enters the Plan No. and Plan Date (in "Pending<br>for Authorization" status) or takes "Help on Plan No"<br>to fetch the Plan No, Plan Date                                                     |
|          |                |                     |                              |          |                                    | User presses "Get Details" button to fetch the plan details for the entered Plan No. and Plan Date                                                                                                  |
|          |                |                     |                              |          |                                    | <ul> <li>User Selects a Planning Criteria and defaults it, or<br/>leaves the same blank</li> </ul>                                                                                                  |
|          |                |                     |                              |          |                                    | User modifies one or more of the Succession Criteria                                                                                                    |
|          |                |                     |                              |          |                                    | <ul> <li>User selects either or both the Succession Planning<br/>basis</li> </ul>                                                                                                    |
|          |                |                     |                              |          |                                    | User may save the criteria in a new name using the<br>"Save Criteria"                                                                                                    |
|          |                |                     |                              |          |                                    | User performs a search using the given criteria                                                                                                    |
|          |                |                     |                              |          |                                    | User provides continuous and unique Ranking for the records in the "Employee Details" table                                                                                                    |
|          |                |                     |                              |          |                                    | <ul> <li>User provides a Planned Succession Date for the<br/>employee records</li> </ul>                                                                                                    |
|          |                |                     |                              |          |                                    | <ul> <li>User may select Employee Status as "Selected" or<br/>"Not Selected" for the employee records</li> </ul>                                                                                    |
|          |                |                     |                              |          |                                    | User adds more employees by entering the Employee<br>Code in "Employee Details" and an appropriate Rank                                                                                             |
|          |                |                     |                              |          |                                    | <ul> <li>User deletes one or more employees using the Multi-<br/>line Delete button</li> </ul>                                                                                                    |
|          |                |                     |                              |          |                                    | <ul> <li>User saves the above information in the Same Plan<br/>No.</li> </ul>                                                                                                    |
|          |                |                     |                              |          |                                    | User may visit one of the links, View Past Employee<br>Appraisal, View Employee Competency Details, View<br>Employee Qualification Details, View Employee Work<br>Experience, Print Succession Plan |

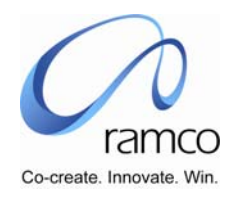

| SL.<br># | FLOW OF EVENTS                                      | PRIMARY<br>ACTOR(S) | BUSINESS<br>COMPONENT | ACTIVITY                           | PAGE                                         | FUNCTIONAL STEPS                                                                                                    |
|----------|-----------------------------------------------------|---------------------|-----------------------|------------------------------------|----------------------------------------------|----------------------------------------------------------------------------------------------------|
| 3.       | User deletes the<br>Succession Plan for<br>Position | HR User             | Planning              | Succession<br>Plan for<br>Position | Select<br>Position for<br>Succession<br>Plan | <ul> <li>User selects the Succession Planning Unit (if more than 1 are available, else the value is defaulted)</li> <li>User selects the Unit Structure Setup and directly enters the Position Code and takes the 'Succession Plan' link OR</li> <li>User conducts a search using the filter "Plan For" as "Existing" and clicks on the multi-line hyperlink to perform Succession Planning for the Position</li> </ul> |
|          |                                                     |                     |                       |                                    | Succession<br>Plan for<br>Position           | <ul> <li>User enters the Plan No. and Plan Date (in "Pending for Authorization" status) or takes "Help on Plan No" to fetch the Plan No, Plan Date</li> <li>User presses "Get Details" button to fetch the plan details for the entered Plan No. and Plan Date</li> <li>User deletes the Plan by using the "Delete" button</li> </ul>                                                                                   |

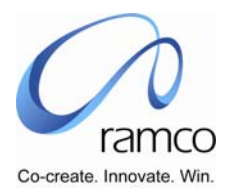

| SL.<br># | FLOW OF EVENTS                                               | PRIMARY<br>ACTOR(S) | BUSINESS<br>COMPONENT | ΑCTIVITY                                        | PAGE                                                         | FUNCTIONAL STEPS                                                                                                    |
|----------|--------------------------------------------------------------|---------------------|-----------------------|-------------------------------------------------|--------------------------------------------------------------|----------------------------------------------------------------------------------------------------|
| 1.       | Authorizer authorizes the<br>Succession Plan for<br>Position | HR User             | Planning              | Authorize<br>Succession<br>Plan for<br>Position | Select<br>Succession<br>Plan for<br>Position to<br>Authorize | <ul> <li>User selects the Succession Planning Unit (if more than 1 are available, else the value is defaulted)</li> <li>User conducts a search for the plan that he wishes to authorize</li> </ul>                                                                                                    |
|          |                                                              |                     |                       |                                                 | Authorize<br>Succession<br>Plan for<br>Position              | <ul> <li>User may modify the Plan by defaulting a different Planning Criteria or modify the Succession Criteria, Basis</li> <li>User may modify the ranking, Planned Succession Date, Employee Status before authorizing the record.</li> <li>User authorizes the Plan using the "Authorize" button.</li> </ul> |

#### Scenario 5: Authorizing Succession plan for Position

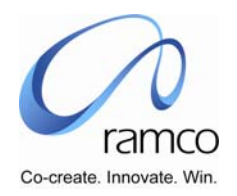

#### Scenario 6: Rejecting Succession Plan for Position

| SL.<br># | FLOW OF EVENTS                                            | PRIMARY<br>ACTOR(S) | BUSINESS<br>COMPONEN<br>T | ΑCTIVITY                                        | PAGE                                                         | FUNCTIONAL STEPS                                                                                                    |
|----------|-----------------------------------------------------------|---------------------|---------------------------|-------------------------------------------------|--------------------------------------------------------------|----------------------------------------------------------------------------------------------------|
| 1.       | Authorizer Rejects the<br>Succession Plan for<br>Position | HR User             | Planning                  | Authorize<br>Succession<br>Plan for<br>Position | Select<br>Succession<br>Plan for<br>Position to<br>Authorize | <ul> <li>User selects the Succession Planning Unit (if more than 1 are available, else the value is defaulted)</li> <li>User conducts a search for the plan that he wishes to authorize</li> </ul> |
|          |                                                           |                     |                           |                                                 | Authorize<br>Succession<br>Plan for<br>Position              | <ul> <li>User enters "Rejection Reason"</li> <li>User Rejects the Plan using the "Reject" button.</li> </ul>                                                                                       |

www.RamcoAviation.com

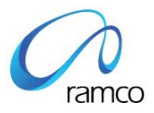

#### Corporate Office and R&D Center

Ramco Systems Limited, 64, Sardar Patel Road, Taramani Chennai – 600 113, India Tel: +91 (44) 2235 4510. Fax +91 (44) 2235 2884 www.ramco.com